## 花蓮縣 12 年適性入學報名系統 2014.1.14.3 更新功能說明

請先登入系統,登入後系統會自動發現有新版程式,隨即出現以下畫面請您更新版:

| 花蓮懸適性入學學生資料管理系統版本:2014.1.14.2                                                                    |  |  |  |  |  |  |
|--------------------------------------------------------------------------------------------------|--|--|--|--|--|--|
| <ul> <li>● 連接網路資料庫</li> <li>主機名稱 花蓮縣校務行政主機</li> <li>花<sup>蓮縣適性入學模擬系統</sup></li> </ul>            |  |  |  |  |  |  |
| 現在執行的版本是:2014.1.14.2<br>系統提供的版本是:2014.1.14.3<br>更新的訊息是:1.資料稽核功能2.版面調整3.報名身份區分<br>按下[確定]後,會立刻開始更新 |  |  |  |  |  |  |
| ОК                                                                                               |  |  |  |  |  |  |
| 登入密碼 ●●●●●●●●●<br>重新下載 離開 登入                                                                     |  |  |  |  |  |  |

2. 更新成功之後,重新執行報名程式,您會發現您的版本已經變成 2014.1.14.3 版

| 花蓮縣適性入學學生資料管理系統 版本:2014.1.14.3 |                                                         |  |  |  |  |  |  |  |
|--------------------------------|---------------------------------------------------------|--|--|--|--|--|--|--|
| ٢                              | <ul> <li>● 連接網路資料庫</li> <li>主機名稱 花蓮縣校務行政主機 ✓</li> </ul> |  |  |  |  |  |  |  |
|                                | 登入學校 吉安鄉 > 宜昌國中 >                                       |  |  |  |  |  |  |  |
|                                | <b>登入年度</b> 102 ∨ 登入學期 1 ∨                              |  |  |  |  |  |  |  |
|                                | 登入帳號                                                    |  |  |  |  |  |  |  |
|                                | 登入密碼                                                    |  |  |  |  |  |  |  |
|                                |                                                         |  |  |  |  |  |  |  |
|                                | 重新下載 離開 登入                                              |  |  |  |  |  |  |  |
|                                |                                                         |  |  |  |  |  |  |  |

3. 本次更新重點之一:版面調整·將學生個人資料註記全部放置於[學生個人資料]區 塊

| 尊 | 學生資料 資料匯入 |     |          |    |                  |         |           |            |   |
|---|-----------|-----|----------|----|------------------|---------|-----------|------------|---|
| E | 劉校        | 國風國 | 中 154506 | ~  | ※ 學生個人資料         |         |           |            | Ī |
| Į | . ☆       | 1   |          | ~  | 考生姓名             | 身分證號 ∨  | ŀ分證號 → 性別 |            |   |
| Ľ |           | -   | 1        |    |                  |         | 男 🗸       |            |   |
|   | 班級        | 座號  | 姓名       | _^ |                  |         |           |            |   |
| Þ | 01        | 01  |          |    | 原住民              | 身心障礙    | 低收入戶      | 中低收入戶      |   |
|   | 01        | 03  |          |    |                  | 非身心障礙考∨ |           |            |   |
|   | 01        | 04  |          |    | 生業終生フォ           | 洪海开     | 泊仁害」      | 培从         |   |
|   | 01        | 05  |          |    | 大乐穷上丁义           | 花溪土     | 返田中人      | 現外使労科学入力于又 |   |
|   | 01        | 06  |          |    |                  |         |           |            |   |
|   | 01        | 07  |          |    | 派外人員子女           | 蒙藏生     | 回國僑生      | 資料授權       |   |
|   | 01        | 08  |          |    |                  |         |           |            |   |
|   | 01        | 09  |          |    |                  |         |           |            |   |
|   | 01        | 10  |          |    | ≫ 報考身分註記         |         |           |            |   |
|   | 01        | 11  |          |    | 報考身分             | 繳費身分    |           |            |   |
|   | 01        | 12  |          |    | 一般生、             | 一般生 🗸   |           |            |   |
|   | 01        | 14  |          |    |                  |         |           |            |   |
|   | 01        | 15  |          |    | ∗學校 <u>班</u> 級資訊 |         |           |            |   |

 本次更新重點之二:[報考身分註記]中,區分[報考身分]與[繳費身分]2種,請各位 老師與行政人員費心註記。

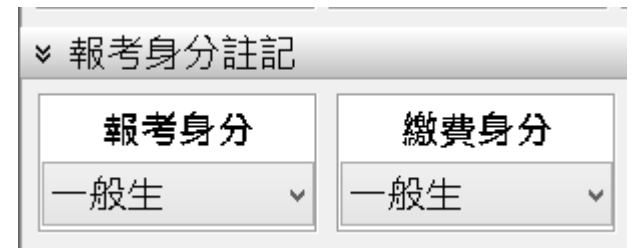

5. 本次更新重點之三:新增[資料稽核]功能

|        | ♥ 聯絡資訊  |        |
|--------|---------|--------|
| 表列人    | 家長姓名    |        |
| 🔀 結束操作 | 😵 展開/收合 | 🔁 資料稽核 |
|        |         |        |

6. [資料稽核]操作說明:

(1)按下[資料稽核]之後,系統會開始逐筆掃描學生資料,過程可能稍久請稍後。

(2) 掃描完畢之後,系統會顯示掃描結果,如下圖:

| 0             | 學生資料檢核結果                           | - | x |
|---------------|------------------------------------|---|---|
| 錯誤類型,班級,座號    | 虎姓名,錯誤資料欄位,處理方式,結果                 |   | ^ |
| [錯誤],01,05,林  | ,行動電話,[]錯誤或空白,請修正(請盡量填上,以利後續簡訊傳送), |   |   |
| [錯誤],01,07,李  | ,扶助弱勢,[1]錯誤,請修正為0或3,               |   |   |
| [錯誤],01,11,朱  | ,扶助弱勢,[1]錯誤,請修正為0或3,               |   |   |
| [提示],02,01,黃: | ,市內電話,[]錯誤或空白,請修正(或填上行動電話號碼代替),    |   |   |
| [錯誤],02,01,黃; | ,扶助弱勢,[1]錯誤,請修正為0或3,               |   |   |
| [提示],02,03,潘  | ,市內電話,[]錯誤或空白,請修正(或填上行動電話號碼代替),    |   |   |
| [錯誤],02,13,蘇: | ,扶助弱勢,[1]錯誤,請修正為0或3,               |   |   |
| [錯誤],02,14,林  | ,扶助弱勢,[1]錯誤,請修正為0或3,               |   |   |
| [提示],02,28,黃  | ,市內電話,[]錯誤或空白,請修正(或填上行動電話號碼代替),    |   |   |
| [提示],02,30,黃  | ,市內電話,[]錯誤或空白,請修正(或填上行動電話號碼代替),    |   |   |
| [錯誤],02,30,黃  | ,扶助弱勢,[1]錯誤,請修正為0或3,               |   |   |
| [提示],02,31,林] | ,市內電話,[]錯誤或空白,請修正(或填上行動電話號碼代替),    |   |   |
| [提示],03,11,王  | ,市內電話,[]錯誤或空白,請修正(或填上行動電話號碼代替),    |   |   |
| [提示],03,13,董  | ,市內電話,[]錯誤或空白,請修正(或填上行動電話號碼代替),    |   |   |
| [錯誤],03,13,董  | ,扶助弱勢,[1]錯誤,請修正為0或3,               |   |   |
| [提示],03,15,林  | ,市內電話,[]錯誤或空白,請修正(或填上行動電話號碼代替),    |   |   |
| [提示],03,16,林  | ,市內電話,[]錯誤或空白,請修正(或填上行動電話號碼代替),    |   |   |
| [提示],03,23,林  | ,市內電話,[]錯誤或空白,請修正(或填上行動電話號碼代替),    |   |   |
| [提示],03,24,黃  | ,市內電話,[]錯誤或空白,請修正(或填上行動電話號碼代替),    |   |   |
| [錯誤],03,30,王  | ,扶助弱勢,[1]錯誤,請修正為0或3,               |   |   |
| [提示],04,04,黃  | ,市內電話,[]錯誤或空白,請修正(或填上行動電話號碼代替),    |   |   |
| [提示],04,15,林  | ,市內電話,[]錯誤或空白,請修正(或填上行動電話號碼代替),    |   |   |
| [提示],04,16,陳  | ,市內電話,[]錯誤或空白,請修正(或填上行動電話號碼代替),    |   |   |
| [提示],04,18,賴  | ,市內電話,[]錯誤或空白,請修正(或填上行動電話號碼代替),    |   |   |
| [提示],04,20,方  | ,市內電話,[]錯誤或空白,請修正(或填上行動電話號碼代替),    |   |   |
|               |                                    |   | ~ |
| <             |                                    |   | > |
| 🔀 結束操作        | 置選出CSV                             |   |   |

(3)您可以將掃描的結果匯出,用 Excel 打開比較好看。

| A1 | Ŧ    | :  | $\times$ | ~ | ▲ 錯誤判  | 型       |                     |
|----|------|----|----------|---|--------|---------|---------------------|
|    | А    | В  | С        | D | E      | F       | G                   |
| 1  | 錯誤類型 | 班級 | 座號       | 姓 | 錯誤資料欄位 | 處理方式    | 結果                  |
| 2  | [錯誤] | 1  | 5        | 林 | 行動電話   | []錯誤或空白 | 請修正(請盡量填上,以利後續簡訊傳送) |
| 3  | [錯誤] | 1  | 7        | 李 | 扶助弱勢   | [1]錯誤   | 請修正為0或3             |
| 4  | [錯誤] | 1  | 11       | 朱 | 扶助弱勢   | [1]錯誤   | 請修正為0或3             |
| 5  | [提示] | 2  | 1        | 黃 | 市内電話   | []錯誤或空白 | 請修正(或填上行動電話號碼代替)    |
| 6  | [錯誤] | 2  | 1        | 黃 | 扶助弱勢   | [1]錯誤   | 請修正為0或3             |
| 7  | [提示] | 2  | 3        | 潘 | 市内電話   | []錯誤或空白 | 請修正(或填上行動電話號碼代替)    |
| 8  | [錯誤] | 2  | 13       | 蘇 | 扶助弱勢   | [1]錯誤   | 請修正為0或3             |
| 9  | [錯誤] | 2  | 14       | 柇 | 扶助弱勢   | [1]錯誤   | 請修正為0或3             |
| 10 | [提示] | 2  | - 28     | 黃 | 市内電話   | []錯誤或空白 | 請修正(或填上行動電話號碼代替)    |
| 11 | [提示] | 2  | - 30     | 黃 | 市内電話   | []錯誤或空白 | 請修正(或填上行動電話號碼代替)    |
| 12 | [錯誤] | 2  | - 30     | 黃 | 扶助弱勢   | [1]錯誤   | 請修正為0或3             |
| 13 | [提示] | 2  | 31       | 林 | 市内電話   | []錯誤或空白 | 請修正(或填上行動電話號碼代替)    |
| 14 | [提示] | 3  | 11       | 王 | 市内電話   | []錯誤或空白 | 請修正(或填上行動電話號碼代替)    |
| 15 | [提示] | 3  | 13       | 董 | 市内電話   | []錯誤或空白 | 請修正(或填上行動電話號碼代替)    |

(4) 掃描結果的第1欄[錯誤類型] 有以下3種:

[提示] 不是很重要的問題,可以不修改。

[自動更新] 這個問題電腦可以幫你改 · (例如出生年沒有補 0) · 而且在電腦改過之後 · 若再次掃描就不會再出現此訊息(因為已經改正確了) ·

<mark>[錯誤]</mark> 一定要修改,需要您們費心補上或修訂。

當然,目標就是將全部的錯誤提示全部消除是最好的。

(5) 適性入學系統因為尚在開發階段,若有操作方面或程式功能方面的問題,請與劉安 峯老師聯繫處理: an.feng@hlc.edu.tw / 0922456111。